# ENE6510 | Devoir 5

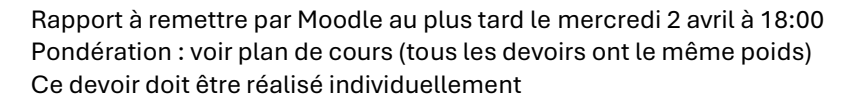

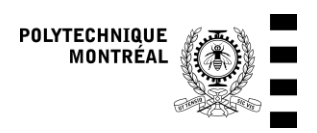

Révision : 2025-03-17

On considère un bureau représenté ci-dessous. Seul le mur avant (avec la fenêtre) est en contact avec l'extérieur; il fait face au sud. On suppose des conditions aux limites identiques pour toutes les autres parois. Le système CVCA est idéalisé, le modèle de bâtiment (Type 56) calcule la puissance nécessaire pour ventiler, chauffer et refroidir le bureau et on applique simplement un coefficient de performance (COP) constant de 1 pour le chauffage et de 2.5 pour la climatisation. Ce traitement de données est réaalisé dans le bloc d'équation « Power » de la simulation, qui convertit également les unités en kW pour les puissances. La simulation utilise le fichier de données climatiques CWEC20 pour l'aéroport de Montréal (fichier CAN-QC – Montreal YUL 716270 – CWEC20.epw).

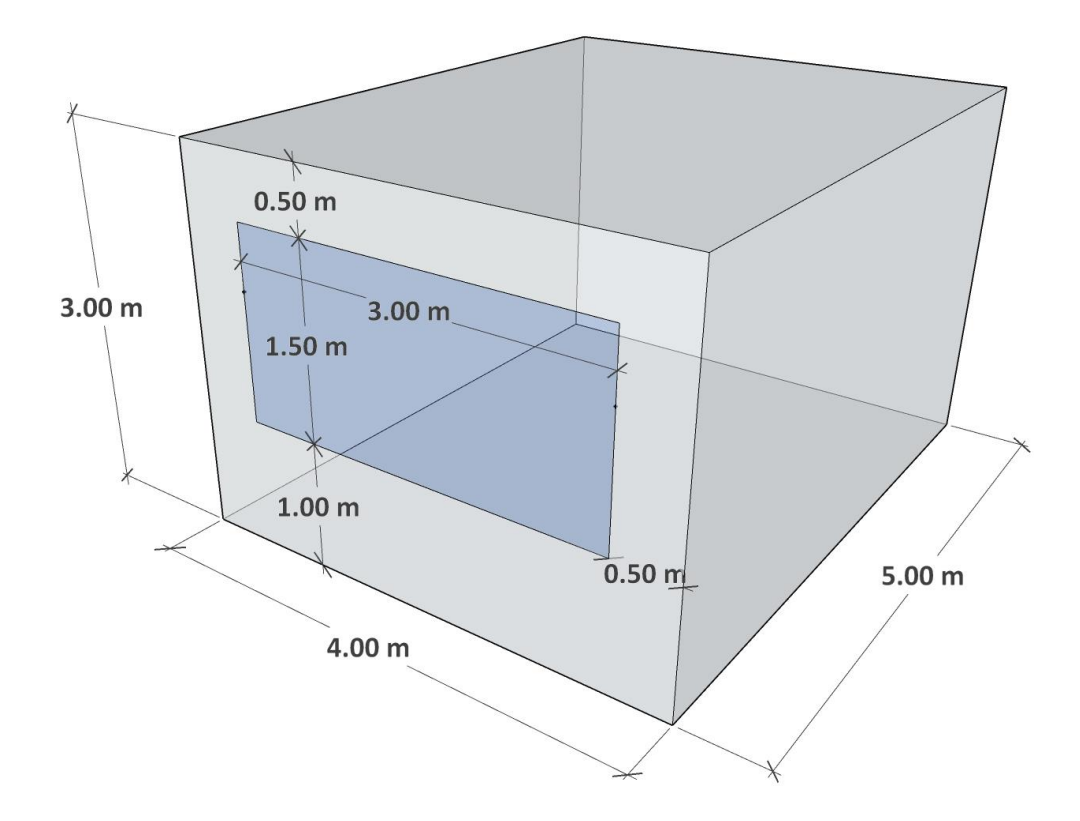

### Modèle de départ utilisant les Daylight Coefficients

Fichiers de départ fourni sur Moodle : Devoir-5.zip (Attention : les fichiers Daysim/Radiance ne seront pas accessibles s'il y a des espaces dans le chemin ou dans le nom du fichier. Veillez à décompresser le .zip dans un répertoire dont le chemin complet n'a pas d'espaces)

Le modèle détaillé d'éclairage naturel nécessite de définir des capteurs d'illumination dans la pièce. On a défini une grille uniforme avec 20 capteurs situés à une hauteur de 1 m et distribués selon la figure cidessous. Chaque capteur est au centre d'un carré de 1 m de côté. Les capteurs sont numérotés selon une

| • | • | • |   | • |
|---|---|---|---|---|
| • | ● | • |   | • |
| • | • | • | • | • |
|   |   |   |   |   |

| 11 | 12 | 13 | 14 | 15 |
|----|----|----|----|----|
| 21 | 22 | 23 | 24 | 25 |
| 31 | 32 | 33 | 34 | 35 |
| 41 | 42 | 43 | 44 | 45 |

On définit deux zones d'éclairage, la zone avant (*Front*) et la zone arrière (*Back*). Ces zones correspondent à des modulateurs de la puissance d'éclairage (*dimmers*) qui utilisent le signal des capteurs d'éclairement pour ajuster la puissance des luminaires. La zone *Front* est représentée en rouge ci-dessous, et la zone *Back* est représentée en vert. Chaque *dimmer* adapte sa puissance en fonction de la moyenne de l'illumination mesurée par 4 capteurs de mesure, qui sont identifiés sur la figure. La zone *Front* est donc régulée à partir de la moyenne des capteurs 11, 33, 32 et 41, et la zone *Back* est régulée à partir de la moyenne des mesures des capteurs 14, 25, 35 et 44.

notation matricielle, ou xy désigne la rangée x et la colonne y. L'origine est le coin en haut à gauche de la

figure, qui correspond au coin sud-ouest du bureau s'il est orienté vers le sud.

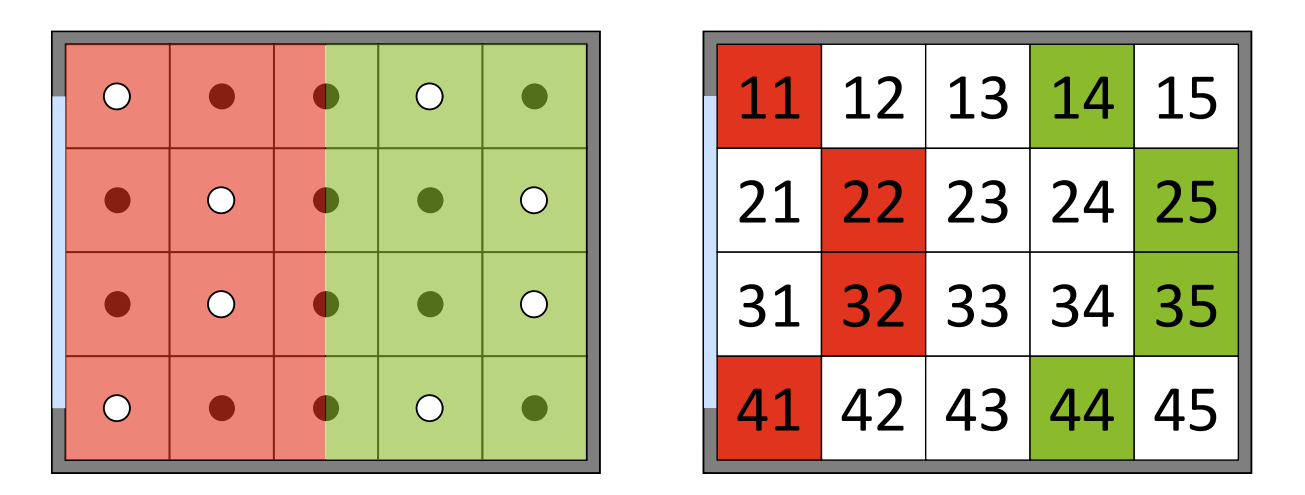

On suppose qu'à pleine puissance l'éclairage artificiel fournit une illumination de 500 lux pour tous les capteurs, et qu'on peut ajuster cette puissance de manière continue jusqu'à 0 (donc par exemple, si l'éclairage naturel moyen dans une des zones est de 200 lux, la puissance des luminaires de cette zone pourra être ajustée pour fournir 300 lux, et on suppose que cette puissance correspondra à 3/5 de la puissance nominale).

Note : les variables de sortie de la simulation sont décrites à l'annexe 1

### 1. Impact de l'ombrage intérieur sur l'éclairage naturel

L'ombrage intérieur est modélisé par des stores qui modifient la transmittance visible des fenêtres. La réduction est de 70 % quand les stores sont complètement abaissés, ce qui est indiqué par le paramètre *ISHADE* qui vaut 0.7. La transmittance des vitrages choisis (windows ID 6509) vaut 52 %, elle est donc réduite à 16 % lorsque les stores sont baissés.

On suppose que les stores sont abaissés si l'ensoleillement incident sur la fenêtre dépasse 300 W/m<sup>2</sup> et qu'ils sont relevés si l'ensoleillement incident redescend sous 240 W/m<sup>2</sup>. Ceci modélise de façon simple une action qui peut être prise par les occupants pour diminuer l'éblouissement et pour se protéger de la chaleur. Pour désactiver l'ombrage, vous pouvez mettre la variable « activateShading » à 0 dans le bloc d'équations « Parameters ».

Calculez le  $DA_{300}$  et le  $UDI_{100\rightarrow3000}$  pour les 2 zones (avant et arrière) du bureau, avec et sans ombrage, et commentez leur valeur. Quel est l'effet de la prise en compte des stores sur l'éclairage naturel intérieur et sur la consommation d'électricité pour l'éclairage? Comment expliquer cet effet (utilisez des profils horaires lors de journées ensoleillées pour informer votre discussion)? Notez que pour calculer les indices  $DA_{300}$  et  $UDI_{100\rightarrow3000}$ , vous devez compter le pourcentage du temps quand le bâtiment est occupé, donc vous devez exclure du calcul toutes les heures pendant lesquelles la fraction d'occupation est nulle. Cette fraction est donnée par la variable foccupancy du fichier de sortie.

# 2. Modélisation simplifiée de l'éclairage naturel, et comportement sans éclairage naturel

On vous demande de comparer 3 modèles différents (en laissant l'ombrage activé) :

- Configuration initiale avec la modélisation détaillée des coefficients de lumière diurne (daylight coefficients, DC)
- Modèle simplifié avec les facteurs de lumière du jour (daylight factors, DF).
- Modèle sans prise en compte de l'éclairage naturel.

Pour mettre en œuvre la méthode des facteurs de lumière du jour (*daylight factor*, *DF*), vous devez changer la configuration du Type 56 (voir annexe 2). Pour calculer le *DF*, vous appliquerez la méthode de Lynes (1979) avec la modification de Crisp & Littlefair (1984), telle que donnée dans les notes de cours. Les paramètres nécessaires sont dans la description du modèle de bâtiment (Type 56). En particulier, les réflectances des parois opaques correspondent à (1 – absorptance solaire). Par exemple, pour le sol et le plafond, la paroi est définie comme un « *ceiling* », donc son côté « *front* » est le plafond, qui a une absorptance solaire de 0.25. Le plafond a donc une réflectance de 0.75 = 1– 0.25. La transmittance du vitrage est donnée ci-dessus, et vous devrez calculer le *DF* dans 2 conditions, avec et sans ombrage. La réflectance du vitrage du côté intérieur est de 0.36 (sans ombrage) et 0.75 (avec ombrage). On suppose qu'il n'y a pas d'obstacle devant le bâtiment (l'angle de vue du ciel,  $\theta$ , vaut 90°).

Pour obtenir une simulation ne prenant pas en compte l'éclairage naturel, vous pouvez simplement partir du modèle *DF* et changer le « *lighting control type* » pour le configurer en « *always on* » (voir annexe 2).

Comparez la consommation d'électricité pour l'éclairage, mais aussi les différentes consommations (chauffage, climatisation, etc.). Quantifiez les effets croisés lorsqu'on part d'une situation sans éclairage naturel vers une situation avec prise en compte de l'éclairage naturel et une modulation de l'éclairage artificiel (entre le modèle « sans éclairage naturel » et le modèle de départ avec les *DC*).

## 3. Rapport et fichiers à remettre

Remettez un rapport de 6 pages maximum (c'est un maximum, pas une cible à atteindre!) qui décrit vos résultats et vos analyses pour les parties 1 et 2 (voir consignes dans la description de chaque partie).

- Partie 1 : 3 pages maximum (10 points)
- Partie 2 : 3 pages maximum (10 points)

Remettez également le projet TRNSYS (.tpf) et le fichier de bâtiment (.b18) correspondant au calcul avec les facteurs de lumière du jour (*DF*, partie 2).

# Annexe 1 : Variables de sortie de la simulation

Fichier « **\*\*\***.csv » (où \*\*\* est le nom du projet, par exemple SingleOffice-DC)

Attention, les variables de puissance sont converties dans le bloc d'équations « Power » et ne sont donc pas en kJ/h.

| Variable         | Unités | Description                                                         |  |
|------------------|--------|---------------------------------------------------------------------|--|
| TIME             | h      | Temps de la simulation                                              |  |
| Tdbamb           | °C     | Température (sèche) ambiante                                        |  |
| rhAmb            | %      | Humidité relative ambiante                                          |  |
| G                | kW/m²  | Irradiance solaire horizontale (totale)                             |  |
| Gbn              | kW/m²  | Irradiance solaire directe normale                                  |  |
| Gd               | kW/m²  | Irradiance solaire diffuse                                          |  |
| vWind            | m/s    | Vitesse du vent                                                     |  |
| dWind            | °EofN  | Direction du vent (degrés vers l'est à partir du nord)              |  |
| Ee               | Lx     | Éclairement extérieur horizontal (total)                            |  |
| Eed              | Lx     | Éclairement extérieur horizontal diffus                             |  |
| Eebn             | Lx     | Éclairement extérieur direct normal                                 |  |
| Gbt              | kW/m²  | Irradiance solaire directe incidente sur la fenêtre extérieure      |  |
| Gdt              | kW/m²  | Irradiance solaire diffuse incidente sur la fenêtre extérieure      |  |
| Gt               | kW/m²  | Irradiance solaire totale incidente sur la fenêtre extérieure       |  |
| achInf           | 1/h    | Taux d'infiltration (changements d'air par heure)                   |  |
| TdbOffice        | °C     | Température (sèche) dans le bureau                                  |  |
| rhOffice         | %      | Humidité relative dans le bureau                                    |  |
| EFront           | lx     | Éclairement horizontal dans le bureau, zone avant                   |  |
| EBack            | lx     | Éclairement horizontal dans le bureau, zone arrière                 |  |
| fDimFront        | -      | Fraction du variateur de l'éclairage, zone avant                    |  |
| fDimBack         | -      | Fraction du variateur de l'éclairage, zone arrière                  |  |
| dlShade          | -      | Fraction d'ombrage intérieur (1 = stores baissés)                   |  |
| QHeatZones       | kW     | Puissance thermique de chauffage pour les zones du bâtiment         |  |
|                  |        | (ici le bureau seulement)                                           |  |
| QCoolZones       | kW     | Puissance thermique de climatisation pour les zones du bât.         |  |
|                  |        | (ici le bureau seulement)                                           |  |
| QHeatAhu         | kW     | Puissance thermique de chauffage pour le traitement de l'air        |  |
| QCoolAhu         | kW     | Puissance thermique de climatisation pour le traitement de l'air    |  |
| QHeat            | kW     | Puissance thermique de chauffage (total, zones et trait. de l'air)  |  |
| QCool            | kW     | Puissance thermique de climatisation (total, zones et trait. air)   |  |
| PelHeat          | kW     | Puissance électrique de chauffage (total)                           |  |
| PelCool          | kW     | Puissance électrique de climatisation (total)                       |  |
| PelFan           | kW     | Puissance électrique des ventilateurs                               |  |
| PelEquip         | kW     | Puissance électrique de l'équipement                                |  |
| PelLight         | kW     | Puissance électrique de l'éclairage                                 |  |
| PelTot           | kW     | Puissance électrique totale                                         |  |
| fLightPowerFront | -      | Fraction de la puissance d'éclairage installée utilisée, zone avant |  |
| fLightPowerBack  | -      | Frac. de la puissance d'éclairage installée utilisée, zone arrière  |  |
| fOccupancy       | -      | Fraction des occupants présents dans le bâtiment (0 à 1)            |  |

Fichier « **\*\*\***-Summary.txt » (où **\*\*\*** est le nom du projet, par exemple SingleOffice-DC)

Ce fichier donne des statistiques mensuelles et annuelles. Attention, les variables de puissance sont converties dans le bloc d'équations « Power » et sont en kW et pas en kJ/h. Les intégrales mensuelles et annuelles sont donc en kWh et pas en kJ.

Dans le tableau ci-dessous on décrit les quantités intégrées (énergie), les valeurs maximales et minimales sont des puissances (en kW).

| Variable   | Unités | Description                                                       |  |
|------------|--------|-------------------------------------------------------------------|--|
| QHeatZones | kWh    | Énergie thermique de chauffage pour les zones du bâtiment (ici le |  |
|            |        | bureau seulement)                                                 |  |
| QCoolZones | kWh    | Énergie thermique de climatisation pour les zones du bât.         |  |
|            |        | (ici le bureau seulement)                                         |  |
| QHeatAhu   | kWh    | Énergie thermique de chauffage pour le traitement de l'air        |  |
| QCoolAhu   | kWh    | Énergie thermique de climatisation pour le traitement de l'air    |  |
| QHeat      | kWh    | Énergie thermique de chauffage (total, zones et trait. de l'air)  |  |
| QCool      | kWh    | Énergie thermique de climatisation (total, zones et trait. air)   |  |
| PelHeat    | kWh    | Énergie électrique de chauffage (total)                           |  |
| PelCool    | kWh    | Énergie électrique de climatisation (total)                       |  |
| PelFan     | kWh    | Énergie électrique des ventilateurs                               |  |
| PelEquip   | kWh    | Énergie électrique de l'équipement                                |  |
| PelLight   | kWh    | Énergie électrique de l'éclairage                                 |  |
| PelTot     | kWh    | Énergie électrique totale                                         |  |

Fichier « \*\*\*-Monthly.txt »

Ce fichier donne des valeurs mensuelles utiles pour calculer les coûts énergétiques.

| Variable    | Unités | Jescription                                     |  |
|-------------|--------|-------------------------------------------------|--|
| nDays       | -      | Nombre de jours dans le mois                    |  |
| Elec_Energy | kWh    | Énergie électrique mensuelle (total)            |  |
| Elec_Pmax   | kW     | Puissance électrique maximale mensuelle (total) |  |

# Annexe 2 : consignes pour modifier le modèle

#### 1. Utilisation du *daylight factor* (*DF*) au lieu des *daylight coefficients* (*DC*)

- Enregistrez le projet TRNSYS (.tpf) sous un autre nom, par exemple SingleOffice-DF.tpf.
- Ouvrez le modèle du bâtiment (SingleOffice-DC.b18), soit directement depuis TRNBuild, soit depuis le projet (cliquer à droite sur le bâtiment et choisir « Edit building »).
- Enregistrez le modèle de bâtiment sous un autre nom, par exemple SingleOffice-DF.b18.
- Modifiez l'équation pour le daylight factor : Le modèle définit 3 « Daylight control types », montrés ci-dessous.

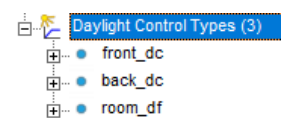

Les 2 premiers, front\_dc et back\_dc, sont utilisés dans le modèle. Le 3°, room\_df, n'est pas utilisé dans la version de départ. Il est configuré pour utiliser la méthode des *DF*. En double-cliquant dessus, vous pourrez voir la configuration. En particulier, sous « *Daylight illuminance* » la méthode des *daylight factors* est utilisée, et en cliquant sur la flèche dans le carré vert, vous aurez accès à l'équation qui définit le facteur utilisé. Cette équation est -100 \* dlShading + 100, où dlShading est une entrée qui indique si l'ombrage intérieur est activé ou non. Avec cette équation, le *DF* vaut 100 % sans ombrage, et 0 % quand l'ombrage intérieur est activé – ces valeurs ne sont évidemment pas réalistes, vous devrez remplacer « -100 » et « 100 » pour obtenir les valeurs de *DF* que vous calculerez avec et sans ombrage. Par exemple, pour avoir un *DF* de 50 % sans ombrage et de 10 % avec ombrage, l'équation devrait indiquer -40 \* dlShading + 50.

| Daylight Control Type Manager                                                                                                    |                                     |
|----------------------------------------------------------------------------------------------------|-------------------------------------|
| *Daylight Control Type* Manager                                                                                                    | ×                                   |
| daylight control type name: room_df                                                                                                    |                                     |
| Lighting control type                                                                                                    |                                     |
| C always on (no daylight control)                                                                                                    | Daylight Illuminance                |
| C on /off                                                                                                    |                                     |
| C continuous (lights are dimmed to the minimum, but not switched off)                                                                             | davlight factor                     |
| <ul> <li>continuous on/off</li> </ul>                                                                                                    |                                     |
| Minimum input power fraction for continuous dimming control: 0                                                                                    |                                     |
| Minimum light output fraction for continuous dimming control:                                                                                     |                                     |
| Illuminance setpoint                                                                                                    |                                     |
| Illuminance setpoint: 500 km                                                                                                    | daylight factor [%]                 |
| Note: It is assumed that the defined electric power (> 0) defined by the lights gain<br>produce an illuminance equal to the illuminance set point |                                     |
| 2nd illuminance set point for switching lights on again: 300 lux                                                                                  | C Constant Value 💿 Input C Schedule |
| Daylight Illuminance                                                                                                    |                                     |
| deplight factor                                                                                                    | * Input                             |
| C userdefined value                                                                                                    |                                     |
| C daylight sensor position (max. 4, mean value is used)                                                                                           | 100 x dlShading + 100               |
|                                                                                                    | (- nou                              |
|                                                                                                    | N DOT                               |
|                                                                                                    |                                     |
|                                                                                                    |                                     |

 Modifiez la description de la zone pour utiliser le daylight control type room\_df avec les 2 gains qui sont définis pour l'éclairage (vous devrez faire l'opération séparément pour les 2, qui représentent la partie avant et la partie arrière de la zone). Il faut pour cela le sélectionner dans le menu déroulant.

| Zones office     Sone: office     Surfaces     Surfaces     Surfa | rimeterOffice<br>ficeVent<br>liceHeat<br><u>ficeCool</u><br>officePeople, officeEquip, officeLight<br>FF | . officeLight                 |                                |                                            |                                        |                        |                 |             |
|----------------------------------------------------------------------------------------------------|----------------------------------------------------------------------------------------------------|-------------------------------|--------------------------------|--------------------------------------------|----------------------------------------|------------------------|-----------------|-------------|
| (iosses [ Aintode, onice ]                                                                                                    |                                                                                                    |                               |                                |                                            |                                        |                        |                 |             |
| Gains/losses                                                                                                    |                                                                                                    |                               |                                |                                            |                                        |                        |                 |             |
| gain/loss type name                                                                                                    | gain/loss type category                                                                                  | gain/loss type mode           | scale 1                        | scale 2                                    | ref.area fraction                      | geo pos                | daylight contro | ol          |
| officePeople                                                                                                    | people                                                                                                   | gain related to refere        | I: 1*occDensity                | I: 1*occFraction                           | 1                                      | 0                      | •               |             |
| officeLight                                                                                                    | lights                                                                                                   | gain related to refere        | 1: 1*lightPowerDensity         | 1: 1*lightFraction                         | 0.5                                    | 0                      | front_dc        |             |
| officeLight                                                                                                    | lights                                                                                                   | gain related to refere        | I: 1*lightPowerDensity         | I: 1*lightFraction                         | 0.5                                    | U                      | back_dc         |             |
| officeLight                                                                                                    |                                                                                                    | < new                         |                                | <u>geo posic</u>                           |                                        |                        |                 | <b>▼</b> 16 |
| officeLight   category: ligi                                                                                                    | hts   gain mode: gain related to r                                                                       | eference floor area           |                                |                                            |                                        |                        |                 |             |
| scale 1: 💽 I: 1*lightPow                                                                                                    | erDensity                                                                                                | \$                            | cale 2: 💽 I: 1*lightFract      | ion                                        |                                        |                        |                 |             |
| Note: The two scales are mu                                                                                                    | litplied. For example, scale 1 could                                                                     | be used for a weekly profi    | le and scale 2 for an annual j | profile                                    |                                        |                        |                 |             |
| Multiplication by reference are                                                                                                    | a of airnode (thermal bridge: envelo                                                                     | pe area; other: reference flo | A                              | ttention, après le c                       | changement le n                        | om ici do              | oit être        |             |
| <ul> <li>yes fraction of refer</li> </ul>                                                                                                    | ence area 0.5 ·                                                                                          |                               | «<br>R                         | room_df », sinon re<br>épétez pour les 2 g | e-sélectionnez-l<br>gains (dans la lis | e dans le<br>te en hau | menu.<br>It)    |             |
| daylight control                                                                                                    |                                                                                                    |                               |                                |                                            |                                        |                        |                 |             |
| C off                                                                                                    | /                                                                                                    |                               |                                |                                            |                                        |                        |                 |             |
| ( on daulight operation                                                                                                    | front do                                                                                                 |                               | front do                       |                                            |                                        |                        |                 |             |
| Note: It is assumed that the o                                                                                                    | defined electric power (> 0 ) definer                                                                    | d by the lights gain produce  | e an illu<br>room_df           |                                            |                                        |                        |                 |             |
|                                                                                                    |                                                                                                    |                               |                                |                                            |                                        |                        |                 |             |

• Après avoir fait ces changements, sauvez le fichier et fermez-le. Lors de la fermeture, vous **devez** choisir de générer les fichiers d'ombrage et de facteurs de forme.

| TRNBuild                                                     |                                           |            |
|--------------------------------------------------------------|-------------------------------------------|------------|
| bo you want to save the changes including shadi              | ing/insolation and view factor matrices ? |            |
| Fully Path of the Docume                                     | nt's Disk File                            |            |
| D:\Tea\Ene6510\Devoirs\Devoir05\Devo                         | pir-5-MKu\SingleOffice-DF.b18             |            |
| Yes Yes                                                      | Cancel                                    |            |
| Generate Shading/Insolation Matrix                           |                                           | ×          |
| Shading Matrix Modes                                         | Resolution for shading/insolation matrix  | <b>√</b> × |
| <ul> <li>shading matrix for external windows only</li> </ul> |                                           |            |
|                                                              |                                           |            |
|                                                              |                                           |            |
|                                                              |                                           |            |
| Generate Shading / Insolation Matrix                         |                                           |            |
|                                                              |                                           |            |
|                                                              |                                           |            |
|                                                              |                                           |            |
|                                                              |                                           |            |
|                                                              |                                           |            |
|                                                              |                                           |            |
|                                                              |                                           |            |

Enfin, une fois revenu dans le projet (dans le Simulation Studio), vous devez configurer le composant bâtiment pour utiliser le nouveau fichier (SingleOffice-DF.b18 et plus SingleOffice-DC.b18). Pour cela, allez dans l'onglet « External Files » et sélectionnez le nouveau fichier .b18.

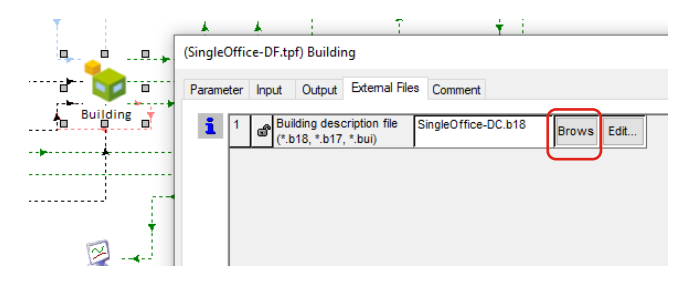

| 🗼 Open                                        |            |                                                                                                    |                                                                                                    |                                                                                                |      |                                               |       |        | ×     |
|-----------------------------------------------|------------|----------------------------------------------------------------------------------------------------|----------------------------------------------------------------------------------------------------|------------------------------------------------------------------------------------------------|------|-----------------------------------------------|-------|--------|-------|
| $\leftarrow \rightarrow \cdot \cdot \uparrow$ | 🔥 > This P | °C >                                                                                                    |                                                                                                    | ~                                                                                              | Ō    | Search Devoir-                                | 5-MKu |        | Q     |
| Organize 🔻                                    | New folder |                                                                                                    |                                                                                                    |                                                                                                |      |                                               | -     |        | ?     |
|                                               | E          | Name<br>SINGLEOFFICE-DC.vtm<br>SingleOffice-DC.v01.ism<br>SingleOffice-DC_001.ism<br>SingleOffice-DC_shd.log<br>SingleOffice-DC_vfm.log<br>SingleOffice-DC_cot.txt | Date modified<br>2024-03-14 20:28<br>2024-03-14 20:07<br>2024-03-14 20:07<br>2024-03-14 20:07<br>2024-03-14 20:07<br>2024-03-14 20:28 | Type<br>TRN File<br>VFM File<br>ISM File<br>Notepad++ Docu<br>Notepad++ Docu<br>Notepad++ Docu | Size | 2 KB<br>1 KB<br>33 KB<br>2 KB<br>3 KB<br>3 KB |       |        | ^     |
|                                               |            | SingleOffice-DC-Summary.txt SingleOffice-DF.b18 SingleOffice-DF.bld SingleOffice-DF.inf                                                                            | 2024-03-14 20:28<br>2024-03-14 22:30<br>2024-03-14 22:30<br>2024-03-14 22:30                                                          | Notepad++ Docu<br>TRNSYS building<br>BLD File<br>Setup Information                             |      | 29 KB<br>52 KB<br>39 KB<br>69 KB              |       |        | •     |
|                                               | File nam   | e:                                                                                                    |                                                                                                    |                                                                                                | ~    | All Files (*.*)<br>Open                       |       | Cancel | ×<br> |

#### 2. Désactivation de la prise en compte de l'éclairage naturel

Pour désactiver la prise en compte de l'éclairage naturel, vous pouvez laisser en place les contrôles existants du modèle avec les *daylight factors*, mais en modifiant la stratégie pour changer de « continuous on/off » (qui adapte l'éclairage artificiel à l'éclairement naturel) vers « always on » (qui va simplement laisser l'éclairage allumé en tout temps).

Avant de faire cela, vous pouvez à nouveau renommer les fichiers, par exemple en SingleOffice-NoDaylight.b18 et SingleOffice-NoDaylight.b18. La modification doit être faite dans les « Daylight Control Types » :

| []                                                                                                    |                       |
|----------------------------------------------------------------------------------------------------|-----------------------|
| Daylight Control Type Manager                                                                                                    |                       |
| *Daylight Control Type* Manager                                                                                                    |                       |
| daylight control type name: room_df                                                                                                    |                       |
| Lighting control type  C always on (no daylight control)  C on /off C continuous (lights are dimined to the minimum, but not switched off)  C continuous on/off Minimum lipid power fraction for continuous dimining control: 0 - Minimum lipid upud notoon for continuous dimining control: 0 - | Lighting control type |
| Iluminance setpoint Illuminance setpoint Illuminance setpoint Illuminance setpoint S00 kax Note II is assumed that the defined dection power (> 0) defined to the fields pain                                                                                                    | C continuous on/off   |
| produce an illuminance equal to the illuminance set point 2nd illuminance set point for awitching lights on again: 300 lux Davideht Illuminance                                                                                                    |                       |
| C deylight autimience                                                                                                    |                       |
| C daylight sensor position (max. 4, mean value is used)                                                                                                    |                       |
|                                                                                                    |                       |
|                                                                                                    |                       |
|                                                                                                    |                       |

En fermant le fichier, vous **devez** à nouveau choisir de générer les fichiers d'ensoleillement et de facteurs de forme.

Attention, n'oubliez pas de sélectionner le bon fichier .b18 lorsque vous revenez dans le Simulation Studio!